## XCTF攻防世界 Normal\_RSA

# 原创

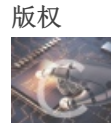

ctf 同时被 2 个专栏收录

1篇文章0订阅

订阅专栏

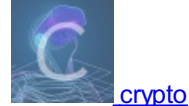

2 篇文章 0 订阅 订阅专栏

## XCTF攻防世界 Normal\_RSA

实验环境: windows 10

实验所需工具: python工具: **yafu** (可以在https://github.com/DarkenCode/yafu上下载)

gmpy2 (直接pip install gmpy2即可)

rsa加密的相关知识可以看这两篇文章

http://www.ruanyifeng.com/blog/2013/06/rsa\_algorithm\_part\_one.html

http://www.ruanyifeng.com/blog/2013/07/rsa\_algorithm\_part\_two.html

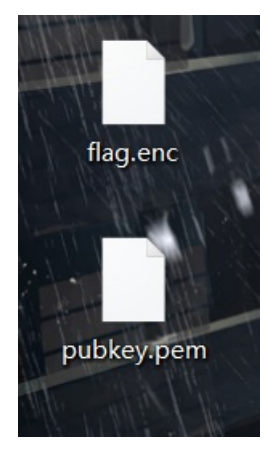

题目给了这两个文件 **flag.enc** 是经过rsa加密后的密文, **pubkey.pem** 是rsa的公钥文件 可以用记事本打开pubkey.pem文件,把文件内容放到rsa解密网站上分析

| yigb/+1/vjDdAgMBAAE=              | WADKwAwKAINAMJJauXD20Q/+berCQKPGqxsC/bNPXDr                                                                                                    |    |
|-----------------------------------|----------------------------------------------------------------------------------------------------|----|
| END PUBLIC KEY-                   |                                                                                                    |    |
|                                   |                                                                                                    |    |
|                                   |                                                                                                    |    |
|                                   |                                                                                                    |    |
|                                   |                                                                                                    |    |
|                                   |                                                                                                    |    |
|                                   |                                                                                                    |    |
|                                   |                                                                                                    |    |
|                                   |                                                                                                    |    |
|                                   |                                                                                                    |    |
|                                   |                                                                                                    |    |
|                                   | 解 析                                                                                                    | .1 |
| 详细信息                              | 解 析                                                                                                    | .1 |
| 详细信息                              | 解 析<br>經型 RSA                                                                                                    | .1 |
| <mark>详细信息</mark><br>密钥<br>密钥     | 解 祈<br>疑型 RSA<br>跟 256                                                                                                    |    |
| <b>详细信息</b><br>密钥:<br>密钥:<br>P    | 释 析<br>释 析<br>256<br>V(e) 65537                                                                                                    | 4  |
| <mark>详细信息</mark><br>密钥<br>P<br>P | 解 新<br>E型 RSA<br>256<br>V(e) 65537<br>V(n) 8792434826413240687527614051449993714505089366560259299241817164<br>8792434826413240687527614051449993714505089366560259299241817164 | 4  |

由此可知

 $n \; = \; 87924348264132406875276140514499937145050893665602592992418171647042491658461$ 

e = 65537

### 输入 factor(87924348264132406875276140514499937145050893665602592992418171647042491658461)

即可分解出质因数

| E:\CTF\CTF\crypto\yafu-1.34>yafu-x64<br>factor(87924348264132406875276140514499937145050893665602592992418171                                                                                                    | 647042491658461)              |                                   |
|----------------------------------------------------------------------------------------------------|-------------------------------|-----------------------------------|
| fac: factoring 879243482641324068752761405144999371450508936656025929<br>fac: using pretesting plan: normal<br>fac: no tune info: using qs/gnfs crossover of 95 digits<br>div: primes less than 10000<br>fmt: 1000000 iterations<br>rho: x^2 + 3, starting 1000 iterations on C77                                                                                                    | 92418171647042491658461       |                                   |
| $\frac{1000}{1000} \times \frac{2}{1000} \times \frac{1000}{1000} \times \frac{1000}{1000} \times$ |                               |                                   |
| pm1: starting B1 = 150K, B2 = gmp-ecm default on C77                                                                                                    |                               |                                   |
| ecm: 30/30 curves on C77, B1=2K, B2=gmp-ecm default<br>ecm: 74/74 curves on C77, B1=11K, B2=gmp-ecm default                                                                                                    |                               |                                   |
| ecm: 149/149 curves on C77, B1=50K, B2=gmp-ecm default, ETA: 0 sec                                                                                                    |                               |                                   |
| starting SIQS on c77: 87924348264132406875276140514499937145050893665                                                                                                    | 60259299241817164704249165846 |                                   |
| ======================================                                                                                                    |                               |                                   |
| ==== Press ctrl-c to abort and save state ====<br>36209 rels found: 18054 full + 18155 from 193233 partial, (2000.14 re                                                                                                    |                               |                                   |
| 「日母」了哪些方法?」知道<br>SIQS elapsed time=107.0532 seconds.                                                                                                    |                               |                                   |
| Total factoring time 年120月3009 seconds 方法 yalu用到了哪些方<br>合助 - http:// 月天春秋 - 米は米2 地別語の - 米は同時日間が                                                                                                    |                               |                                   |
|                                                                                                    |                               |                                   |
| ***tactors tound***                                                                                                    |                               |                                   |
| P39 = 319576316814478949870590164193048041239<br>P39 = 275127860351348928173285174381581152299 ==                                                                                                    |                               |                                   |
| 天平的使用方 <sup>++</sup> yafuoku竟拍 万能表的使用方法教程 <u>丫福丫</u>                                                                                                    |                               |                                   |
| <del>安装及使用 - SkYe's Blog</del>                                                                                                    | 13 女子迟到登机遭拒大闹机场               | https://blog.csdn.net/m0_49490199 |

其中的两个p39为分解出来的两个质因数

#### p1 = 319576316814478949870590164193048041239

#### p2 = 275127860351348928173285174381581152299

然后在计算n的欧拉函数 <mark>φ(n) = (p1-1)\*(p2-1)</mark>

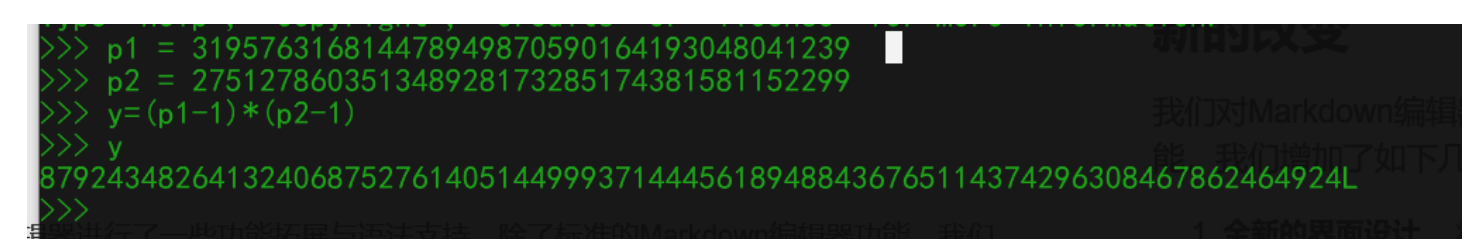

 $\varphi(n) \ = \ 87924348264132406875276140514499937144456189488436765114374296308467862464924$ 

再利用 gmpy2 计算出 e 模 φ(n) 的逆元 d

gmpy2.invert()方法中第一个参数为 e,第二个参数为  $\varphi(n)$ ,通过此方法计算可以得到 d

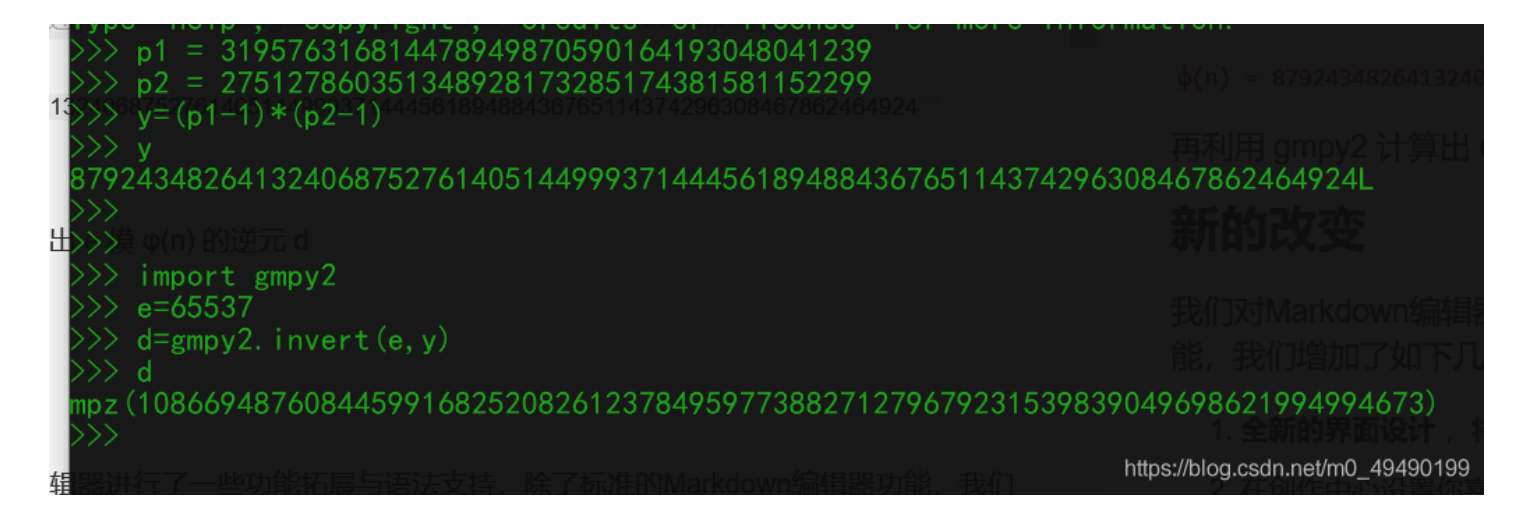

得到 d = 10866948760844599168252082612378495977388271279679231539839049698621994994673

到这里,我们已经知道了

 $n \; = \; 87924348264132406875276140514499937145050893665602592992418171647042491658461$ 

e = 65537

 $\mathsf{d} = 10866948760844599168252082612378495977388271279679231539839049698621994994673$ 

看到好多文章中都用了 rsatool 这个工具,但是我安装总是会报错,也不知道是什么原因,现在都没安装好。。。。

但是看了一下rsatool的作用是已知 n,e,d 和密文文件可以进行解密得到从而得到明文

既然用不了rsatool,那就根据RSA加解密的原理来计算 设m为明文, c为密文,则RSA的加解密算法为

 $c = m \mod m$ 

密文c在flag.enc文件中,打开文件看到是这样的

m>•B#îáÓ‡<0x10>¾ºx ‡Ž<0x0e>œe½=<0x08>ImÚd'A™<0x11><0x0c>y

但根据公式, c 需要为数字, 那么就用16进制编码重新打开文件, 得到了密文的16进制形式

6d3e b7df 23ee e1d3 8710 beba 78a0 878e 0e9c 65bd 3d08 496d da64 9241 9911 0c79

c = 0x6d3eb7df23eee1d38710beba78a0878e0e9c65bd3d08496dda64924199110c79

.....

根据

m =

 $c \mod n$ 

Þ.

现在已经得到了明文m的16进制形式

那么就可以把16进制转换为字符串,即可得到明文

但是又出现了一个问题,我放到在线网站上转换为字符串的时候,转换不出字符串

16进制转换文本/文本转16进制

| 2c0fe04e3260e5b8700504354467b323536625f69355f6d336469756d7d0a | 字符串转16进制 >> | 结果输出 |
|---------------------------------------------------------------|-------------|------|
|                                                               | 16进制转字符串 >> |      |
|                                                               | 结果互换        |      |
|                                                               | 全部清空        |      |
|                                                               |             |      |

https://blog.csdn.net/m0\_49490199

后来发现这串16进制的字符个数为奇数个,正常的话16进制的字符应该是由两个 **0~f** 的数组成,也就是这串16进制的字符数的 个数一定是偶数

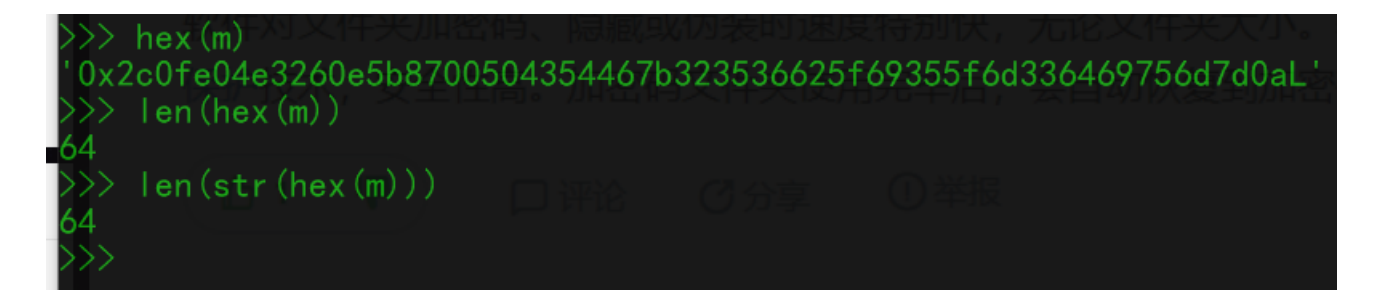

可以看到这一串字符串的长度为 64-2-1=61 是奇数(减2是因为最前面的0x, 减1是因为最后面的L(表示长整型)) 于是就把第一个字符删去,再转换为字符串

| c0fe04e3260e5b8700504354467b323536625f69355f6d336469756d7d0a | 字符串转16进制 >> | Àp開ā&開開開PCTF{256b_i5_m3dium} |
|--------------------------------------------------------------|-------------|------------------------------|
|                                                              | 16进制转字符串 >> |                              |
|                                                              | 结果互换        |                              |
|                                                              | 全部清空        |                              |
|                                                              |             |                              |

https://blog.csdn.net/m0\_49490199

其中可见字符串即为flag